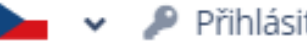

# Vítejte!

Pro přihlášení zadejte svůj e-mail a heslo

#### E-mail

Váš e-mail

Heslo

Vaše heslo

**PŘIHLÁSIT SE** 

Zapomněli jste své heslo?

ZASLAT NOVÉ HESLO

Nemáte účet?

ZAREGISTRUJTE SE

# Kurzy češtiny – Centrum cizinců

Jak se zaregistrovat a přihlásit

Pokud jste na této stránce poprvé, vytvořte si účet pomocí tlačítka zaregistrujte se.

Pokud již účet máte, přihlaste se do něj pomocí e-mailu a hesla.

Centrum cizinců O projektu Centrum cizinců Kontakt

#### Přihlásit se O Registrovat

# Jak si vytvořit účet a projít rozřazovacími testy?

# kurzy.centrumcizincu.cz

# **1)** nejprve si vytvořte účet

#### Své údaje vyplňujte správně (podle pasu či jiného dokladu). Prosíme, pište latinkou.

| Jméno                            |                 | Příjmení                     |                  |
|----------------------------------|-----------------|------------------------------|------------------|
| Vaše jméno                       |                 | Vaše příjmení                |                  |
| Ulice a číslo domu (v Česku)     | Město (v Česku) | PSČ (Poštovní                | směrovací číslo) |
| Ulice a číslo domu               | Město pobytu    | PSČ - např.                  | 415 01           |
| Datum narození                   |                 | Státní příslušnost           |                  |
| Datum narození                   |                 | UKR / Україна                | ~                |
| E-mail                           |                 | Telefon                      |                  |
| Váš e-mail                       |                 | Váš telefon                  |                  |
| Heslo                            |                 | Heslo znovu                  |                  |
| Vaše heslo, minimálně 6 znaků    |                 | Vaše heslo znovu pro kontrol | lu               |
| Dodatečné informace k registraci | od Vás          |                              |                  |
| Chcete nám něco napsat?          |                 |                              |                  |
|                                  |                 |                              |                  |

ZAREGISTROVAT SE

2) pozorně si přečtěte všechny instrukce

# 3) ujistěte se, že zadávaná data jsou správně

# **4)** naše kurzy **nejsou** pro občany **Česka** a zemí **EU**

 5) před dokončením znovu zkontrolujte
všechna data, prosím

> Poté klikněte na Zaregistrovat se

# Vítejte!

Vašeho účtu.

Pro přihlášení zadejte svůj e-mail a heslo

Váš účet byl úspěšně vytvořen! Prosím, zkontrolujte si svou emailovou schránku (včetně nevyžádané pošty/spamu) Lie i Strukcí v e-mailu k aktivaci

#### Ověřte svůj účet

Pro dokončení registrace do Klientské zóny aplikace Kurzy češtiny prosím potvrďte, že jste vlastníkem této e-mailové adresy. Odkazem níže provedete ověření.

Dokončit ověření účtu

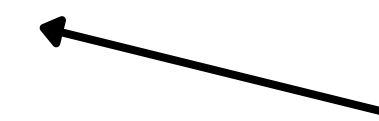

#### Vítejte!

Pro přihlášení zadejte svůj e-mail a heslo

# Kurzy češtiny – Centrum cizinců

#### Jak se zaregistrovat a přihlásit

Pokud jste na této stránce poprvé, vytvořte si účet pomocí tlačítka zaregistrujte se.

Pokud již účet máte, přihlaste se do něj pomocí e-mailu a hesla.

| Váš e-mail |                           |
|------------|---------------------------|
| Heslo      | +                         |
| Vaše heslo | )                         |
|            |                           |
|            | PŘIHLÁSIT SE              |
|            | Zapomněli jste své heslo? |

ZASLAT NOVÉ HESLO

Nemáte účet?

ZAREGISTRUJTE SE

6) budete přesměrováni zpět na úvodní stranu spolu se zelenou notifikací.

7) zkontrolujte e mailovou schránku a
klikněte na
Dokončit ověření účtu

**8)** nyní se můžete přihlásit pomocí e-mailové adresy a hesla

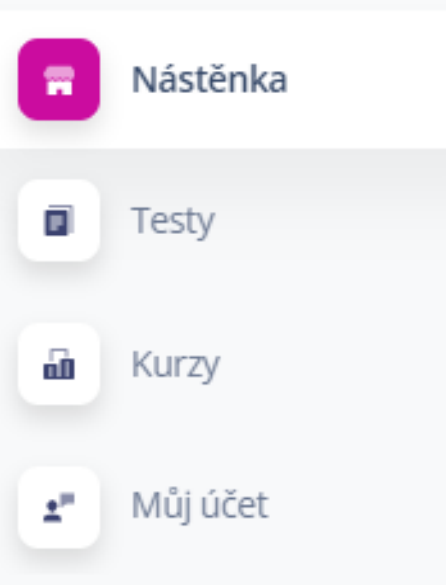

## Kurzy českého jazyka pro cizince

#### Vítejte!

Pro registraci do kurzu je nutné vyplnit rozřazovací test (sekce **Testy**). Test vyplňte, i když jste absolutní začátečníci. Na základě výsledků testování Vám nabídneme kurz odpovídající Vaší jazykové úrovni, do kterého se můžete zaregistrovat (sekce **Kurzy**).

#### Aplikace Kurzy češtiny

V Ústeckém kraji organizujeme kurzy českého jazyka pro cizince v následujících městech: Ústí nad Labem, Teplice, Chomutov, Louny, Most, Rumburk, Litoměřice, Lovosice (případně další města). Registrace do kurzů probíhá 2x ročně, na podzim a na jaře přes tuto aplikaci.

Všechny nabízené kurzy jsou zdarma.

#### Kurzy nejsou určené pro občany ČR a EU.

#### Nabídka kurzů

#### STANDARDNÍ KURZY

kurzy v rozsahu 42 vyučovacích hodin úroveň A1 – B1 pro dospělé rozvoj gramatické kompetence, čtení, poslech, psaní, mluvení

#### KONVERZAČNÍ KURZY

kurz v rozsahu 30 vyučovacích hodin úroveň A1 – B1 pro dospělé rozvoj komunikačních kompetencí

# **9) Nástěnka** obecné informace o kurzech

Kurzy jsou určeny starším 15 let. Dětské kurzy budou zajištěny zvlášť.

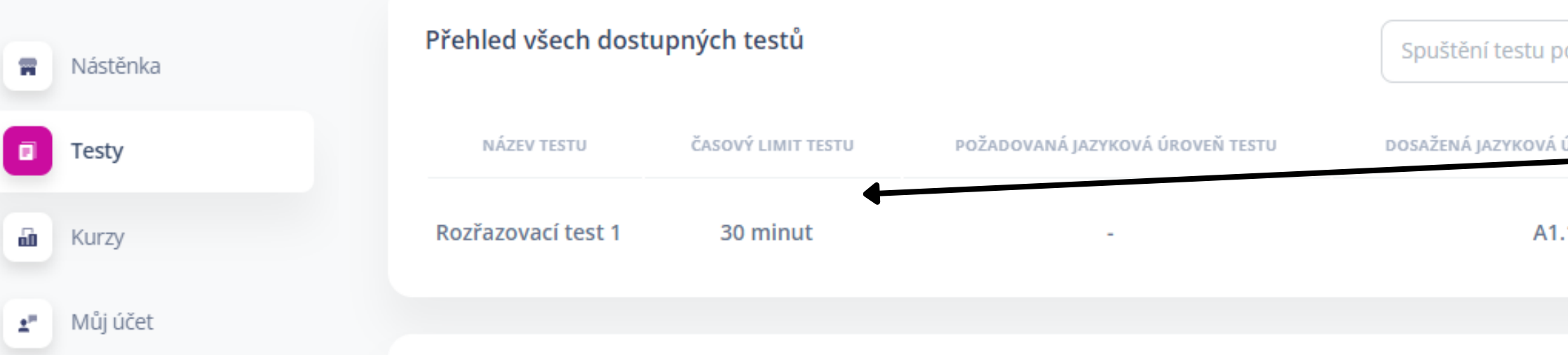

#### Přehl

| led všech dost                                                                                           | upných testů                                                                                                    |                                                                                                    | Spuštění testu pomocí speciálního kódu | SPUSTIT       |
|----------------------------------------------------------------------------------------------------|----------------------------------------------------------------------------------------------------|----------------------------------------------------------------------------------------------------|----------------------------------------|---------------|
| NÁZEV TESTU                                                                                              | ČASOVÝ LIMIT TESTU                                                                                                    | POŽADOVANÁ JAZYKOVÁ ÚROVEŇ TESTU                                                                                                    | DOSAŽENÁ JAZYKOVÁ ÚROVEŇ PODLE TESTU   |               |
| azovací test 1                                                                                           | 30 minut                                                                                                    | -                                                                                                    | A1.1                                   | DETAILY TESTU |
| led vašich dok                                                                                           | ončených testů                                                                                                    |                                                                                                    |                                        |               |
| Rozřazova                                                                                                | ací test 1                                                                                                    |                                                                                                    | × Spi                                  |               |
| Časový limi<br>30 minut<br>Po spuštění<br>než test dok<br>V případě do<br>Požadovaná<br>-<br>Dosažená ja | <b>t testu</b><br>budete muset za tento ča<br>cončíte, tak příjdete o Váš j<br>otazů nás určitě neváhejte<br><b>á jazyková úroveň ke spu</b><br><b>azyková úroveň podle te</b> | sový limit test dokončit. V případě, že časový<br>ediný pokus na splnění testu.<br>kontaktovat.<br>I <b>štění testu</b><br>s <b>tu</b> | Po <b>nejdříve.</b>                    |               |
| AT.T<br>Při úspěšné                                                                                      | m splnění testu Vám přiřa                                                                                                    | dáme tuto jazykovou úroveň.                                                                                                    |                                        |               |
| Informace I                                                                                              | k testu                                                                                                    |                                                                                                    | ive                                    |               |
| Přečtěte si te                                                                                           | est a odpovězte na otázky.                                                                                                    |                                                                                                    |                                        |               |
| 📥 Test pište                                                                                             | e sami, bez pomoci.                                                                                                    |                                                                                                    |                                        |               |
| 🕲 Nepouží                                                                                                | vejte telefon, slovník ani p                                                                                                    | řekladač.                                                                                                    |                                        |               |
| 🎕 Odpověc                                                                                                | di netipujte. Když nevíte, vy                                                                                                    | /berte možnost "NEVÍM".                                                                                                    |                                        |               |
|                                                                                                    |                                                                                                    | ZAVŘÍT                                                                                                    | SPUSTIT TEST                           |               |

# 10) Testy

Potřebujeme otestovat Vaši znalost češtiny, abychom správně určili jazykovou úroveň.

Rozřazovací test 1 je v části Přehled všech dostupných testů

**11)** klikněte na Detaily testu

12) přečtěte si všechny instrukce a klikněte na *Spustit* test

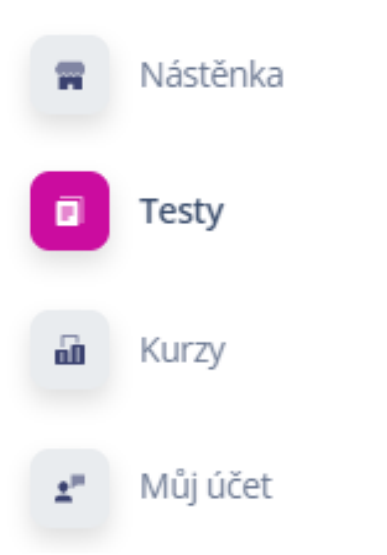

Test jste v daném časovém limitu stihli vyplnit a dosáhli jste požadovaného počtu správně zodpovězených otázek. Prosím, pokračujte do dalšího Rozřazovacího testu, abychom ověřili Vaši znalost češtiny co nejlépe. Po dokončení testování se zapište na jeden z pro Vás navržených a dostupných kurzů.

#### Rozřazovací test 1

Tento test jste vyplnili dne 19.10. 2023 v 16:26 hod. Test jste splnili

😊 Děkujeme za vyplnění testu.

Jestli jste test splnil/a pokračujte do dalšího testu.

ZPĚT NA PŘEHLED TESTŮ

13) věnujte vždypozornostzelenému boxu sinstrukcemi

# 14) Informace s výsledky testu

**15)** klikněte na Zpět na přehled testů

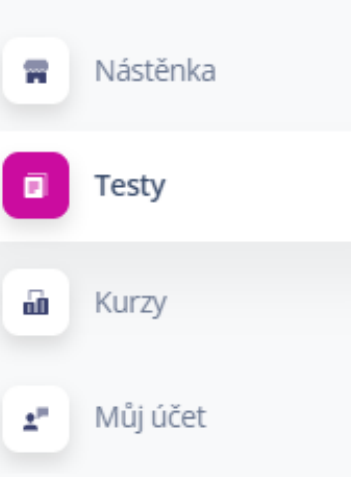

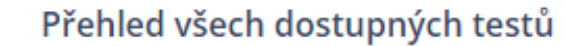

Spuštění testu pomocí speciálního kódu

SPUSTIT

DETAILY TESTU

DETAILY TESTU

SPUSTIT

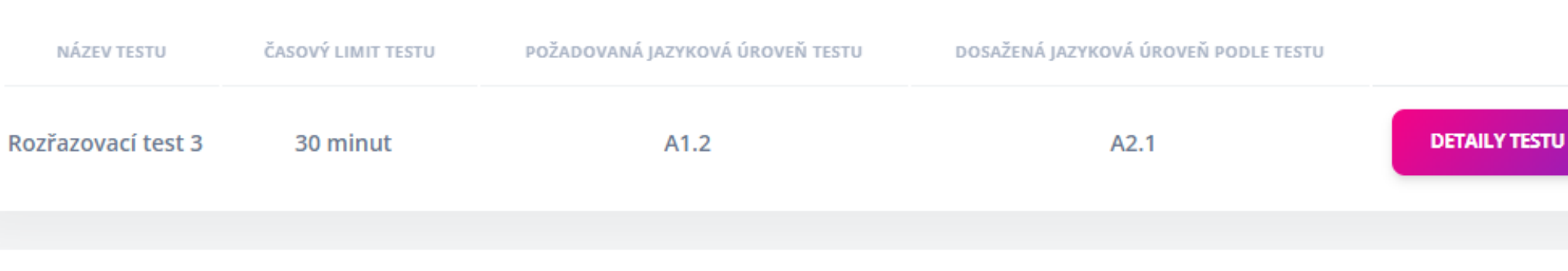

#### Přehled vašich dokončených testů

| NÁZEV TESTU        | OBDRŽENÁ JAZYKOVÁ ÚROVEŇ | VÝSLEDEK TESTU |  |
|--------------------|--------------------------|----------------|--|
| Rozřazovací test 1 | A1.1                     | Splněno        |  |
| Rozřazovací test 2 | A1.2                     | Splněno        |  |

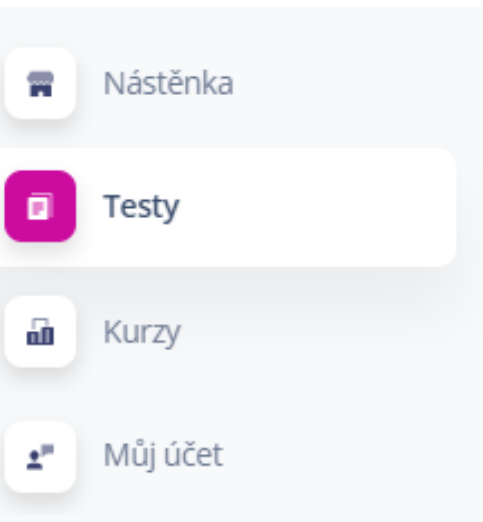

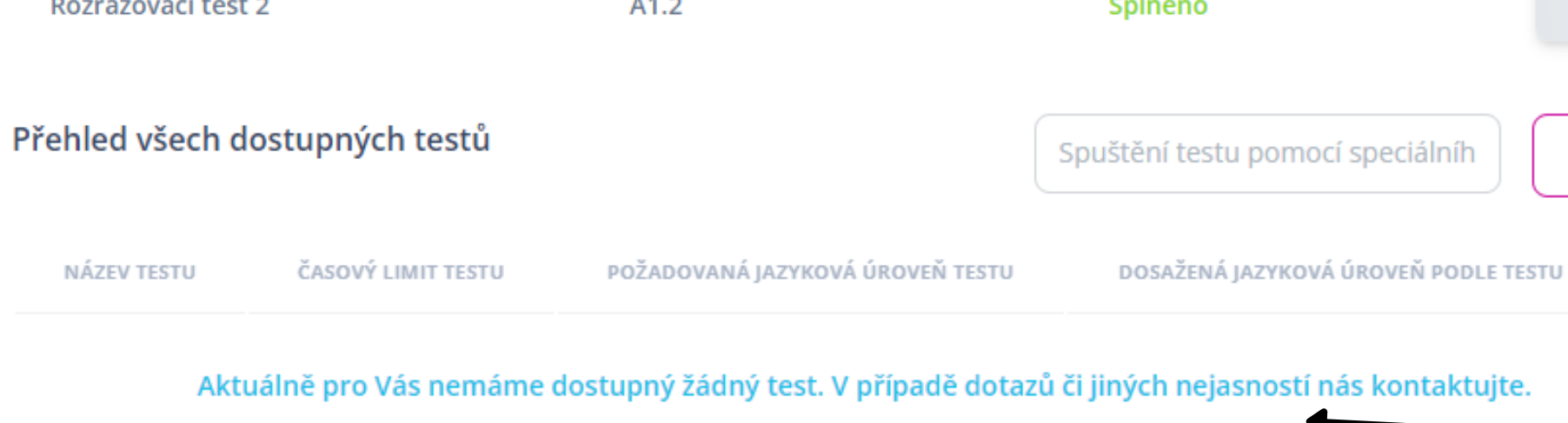

#### Přehled vašich dokončených testů

| NÁZEV TESTU        | OBDRŽENÁ JAZYKOVÁ ÚROVEŇ | VÝSLEDEK TESTU |        |
|--------------------|--------------------------|----------------|--------|
| Rozřazovací test 1 | A1.1                     | Splněno        | DETAIL |
| Rozřazovací test 2 | A1.2                     | Splněno        | DETAIL |
| Rozřazovací test 3 | -                        | Nesplněno      | DETAI  |

16) pokud zvládnete test 1, pokračujte dalším rozřazovacím testem

# **17)** přehled všech dokončených testů

18) pokud test
nezvládnete,
testování je
dokončeno a žádné
další testy nejsou k
dispozici

ILY TESTU

ILY TESTU

ILY TESTU

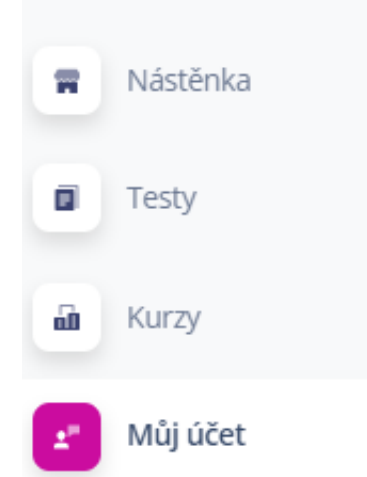

| Základní údaje                 | Změna hesla                        | Změna    |
|--------------------------------|------------------------------------|----------|
| Ulice a číslo domu (v Česku)   | Nové heslo                         | Nová e-m |
| Ulice a číslo domu             | Vaše nové heslo                    | Vaše no  |
| Město (v Česku)                | Navé barla maru                    |          |
| Město pobytu                   | Nove neslo znovu                   | ULOŽI    |
| PSČ (Poštovní směrovací číslo) | vase nove nesio znovu pro kontrolu |          |
| PSČ - např. 415 01             | ULOŽIT                             |          |
| Telefon                        |                                    |          |
| Váš telefon                    |                                    |          |

lresy

adresa, bude nu

Jazyková

A1.2

úroveň

**20)** svou jazykovou úroveň najdete v sekci Můj účet

Zde také najdete a můžete aktualizovat své osobní údaje.

### 19) Co přijde dál?

Počkejte prosím na skončení testovacího období. Na základě výsledků všech klientů nahrajeme do systému kurzy a informujeme Vás o datu spuštění registrace.

Děkujeme!